# Alibaba Cloud

机器学习PAI PAI-DLC云原生深度学习训练平台

文档版本: 20210521

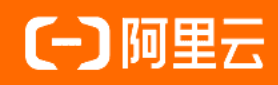

### 法律声明

阿里云提醒您在阅读或使用本文档之前仔细阅读、充分理解本法律声明各条款的内容。 如果您阅读或使用本文档,您的阅读或使用行为将被视为对本声明全部内容的认可。

- 您应当通过阿里云网站或阿里云提供的其他授权通道下载、获取本文档,且仅能用 于自身的合法合规的业务活动。本文档的内容视为阿里云的保密信息,您应当严格 遵守保密义务;未经阿里云事先书面同意,您不得向任何第三方披露本手册内容或 提供给任何第三方使用。
- 未经阿里云事先书面许可,任何单位、公司或个人不得擅自摘抄、翻译、复制本文 档内容的部分或全部,不得以任何方式或途径进行传播和宣传。
- 由于产品版本升级、调整或其他原因,本文档内容有可能变更。阿里云保留在没有 任何通知或者提示下对本文档的内容进行修改的权利,并在阿里云授权通道中不时 发布更新后的用户文档。您应当实时关注用户文档的版本变更并通过阿里云授权渠 道下载、获取最新版的用户文档。
- 4. 本文档仅作为用户使用阿里云产品及服务的参考性指引,阿里云以产品及服务的"现状"、"有缺陷"和"当前功能"的状态提供本文档。阿里云在现有技术的基础上尽最大努力提供相应的介绍及操作指引,但阿里云在此明确声明对本文档内容的准确性、完整性、适用性、可靠性等不作任何明示或暗示的保证。任何单位、公司或个人因为下载、使用或信赖本文档而发生任何差错或经济损失的,阿里云不承担任何法律责任。在任何情况下,阿里云均不对任何间接性、后果性、惩戒性、偶然性、特殊性或刑罚性的损害,包括用户使用或信赖本文档而遭受的利润损失,承担责任(即使阿里云已被告知该等损失的可能性)。
- 5. 阿里云网站上所有内容,包括但不限于著作、产品、图片、档案、资讯、资料、网站架构、网站画面的安排、网页设计,均由阿里云和/或其关联公司依法拥有其知识产权,包括但不限于商标权、专利权、著作权、商业秘密等。非经阿里云和/或其关联公司书面同意,任何人不得擅自使用、修改、复制、公开传播、改变、散布、发行或公开发表阿里云网站、产品程序或内容。此外,未经阿里云事先书面同意,任何人不得为了任何营销、广告、促销或其他目的使用、公布或复制阿里云的名称(包括但不限于单独为或以组合形式包含"阿里云"、"Aliyun"、"万网"等阿里云和/或其关联公司品牌,上述品牌的附属标志及图案或任何类似公司名称、商号、商标、产品或服务名称、域名、图案标示、标志、标识或通过特定描述使第三方能够识别阿里云和/或其关联公司)。
- 6. 如若发现本文档存在任何错误,请与阿里云取得直接联系。

# 通用约定

| 格式          | 说明                                        | 样例                                              |
|-------------|-------------------------------------------|-------------------------------------------------|
| ⚠ 危险        | 该类警示信息将导致系统重大变更甚至故<br>障,或者导致人身伤害等结果。      | 介 危险 重置操作将丢失用户配置数据。                             |
| ▲ 警告        | 该类警示信息可能会导致系统重大变更甚<br>至故障,或者导致人身伤害等结果。    | 警告<br>重启操作将导致业务中断,恢复业务<br>时间约十分钟。               |
| 〔) 注意       | 用于警示信息、补充说明等,是用户必须<br>了解的内容。              | 大意<br>权重设置为0,该服务器不会再接受新<br>请求。                  |
| ? 说明        | 用于补充说明、最佳实践、窍门等 <i>,</i> 不是<br>用户必须了解的内容。 | ⑦ 说明<br>您也可以通过按Ctrl+A选中全部文<br>件。                |
| >           | 多级菜单递进。                                   | 单击设置> 网络> 设置网络类型。                               |
| 粗体          | 表示按键、菜单、页面名称等UI元素。                        | 在 <b>结果确认</b> 页面,单击 <b>确定</b> 。                 |
| Courier字体   | 命令或代码。                                    | 执行    cd /d C:/window    命令,进入<br>Windows系统文件夹。 |
| 斜体          | 表示参数、变量。                                  | bae log listinstanceid                          |
| [] 或者 [alb] | 表示可选项,至多选择一个。                             | ipconfig [-all -t]                              |
| {} 或者 {a b} | 表示必选项,至多选择一个。                             | switch {act ive st and}                         |

## 目录

| 1.概述                         | 05 |
|------------------------------|----|
| 2.授权                         | 06 |
| 3.准备工作                       | 08 |
| 3.1. 开启公网Ingress服务           | 08 |
| 3.2. ACK集群挂载存储               | 09 |
| 3.2.1. ACK集群挂载NAS存储          | 09 |
| 3.2.2. ACK集群挂载OSS存储          | 14 |
| 3.2.3. ACK集群挂载CPFS存储         | 16 |
| 4.管理集群                       | 18 |
| 4.1. 概述                      | 18 |
| 4.2. 准备工作集群                  | 18 |
| 5.管理深度学习任务                   | 21 |
| 5.1. 公共镜像列表                  | 21 |
| 5.2. 使用PAI-DLC Dashboard管理任务 | 27 |
| 5.3. 使用Arena管理任务(推荐)         | 29 |

# 1.概述

PAI-DLC (Deep Learning Containers) 是基于阿里巴巴容器服务ACK (Alibaba Cloud Container Service for Kubernetes)的深度学习训练平台,为您提供灵活、稳定、易用和极致性能的深度学习训练环境。本文介绍 PAI-DLC的功能亮点、计费规则及可用区。

### 功能简述

通过PAI-DLC和ACK,算法科学家们可以利用PAI团队深度优化的PAI-TensorFlow或PAI-Pytorch组件,方便快速地提交深度学习任务、监控任务进度,并便捷地查看结果。同时,用户可以购买GPU服务器,以构建ACK集群,通过Arena可以管理集群内的可用GPU资源,从而更好地规划训练任务。

### 功能亮点

- 支持训练按照任务实际使用时长付费
- 支持自定义运行环境
- 支持编程式离线调度
- 支持超大规模分布式训练

### 可用区

PAI-DLC支持华北2(北京)、华东2(上海)、华东1(杭州)及华南1(深圳)。

### 计费规则

计费规则请参见PAI-DLC计费说明。

### 2.授权

首次使用PAI-DLC,需要对服务关联角色进行授权。

### 前提条件

购买PAI, 详情请参见开通。

### 背景信息

为了确保PAI-DLC能够正常提供服务,您需要确认当前阿里云主账号拥有AliyunPAIDLCDefaultRole这一服务 角色。具体操作如下:

- 1. 登录RAM控制台。
- 2. 在左侧导航栏,单击RAM角色管理。
- 3. 在RAM角色管理页面的搜索中,输入AliyunPAIDLCDefaultRole,进行搜索:
  - 如果搜索到了该角色,则表示已经授权了PAI-DLC服务角色。
  - 如果没有搜索到该角色,则进行授权(授权)。

⑦ 说明 仅主账号可以进行授权, RAM用户无法授权。

### 操作步骤

- 1. 进入DLC云原生深度学习训练平台页面。
  - i. 登录PAI控制台。
  - ii. 在PA控制台首页,选择模型开发和训练 > DLC云原生深度学习训练平台。
- 2. 单击去授权,进入云资源访问授权页面。

| 机器学习PAI        | 机器学习PAI/ DLC-云源生课度学习缝模                                     |
|----------------|------------------------------------------------------------|
| 概览             |                                                            |
| 数据准备へ          | 尚未进行角色授权                                                   |
| 数据集管理          | 使用此产品时,将会自动创建一个服务关联角色,以完成相应功能。<br>Aller PAID (Chafwitheale |
| 数据标注           | 权限说明:具有拥有客户的同型云kubernetes、ECS的操作权限                         |
| 模型开发和训练 ^      | 去授权                                                        |
| Studio-可视化建模   |                                                            |
| DSW-Notebook建模 |                                                            |
| 算法发布           |                                                            |
| DLC-云原生深度学习建模  |                                                            |
| 模型管理へ          |                                                            |
| 模型列表           |                                                            |
| Blade-模型优化 🚾   |                                                            |
| 模型部署へ          |                                                            |
| EAS-模型在线服务     |                                                            |

3. 单击同意授权。

| NA NEW CALLER, MAILANDINGACCHET CE, MECHDE, MECHDE, MECHDALENCHULZCHEUCH, |  |
|---------------------------------------------------------------------------|--|
| 憲士な可能に行った。後に通びまりに                                                         |  |
| al Kankan Juli A Lama Juli A                                              |  |
|                                                                           |  |
| NiyunPAIDLCDefaultRole                                                    |  |
| #述: PAIDLC使用的审巴来访问您住具怎么产品中的资源。                                            |  |
|                                                                           |  |

4. 授权成功后,可以在RAM访问控制页面查看授权的角色,详情请参见查看RAM角色基本信息。

| RAM 访问控制   | RAM 访问控制 / RAM角色管理                                                                                                    | AAA KaMingen / RAAMAD MIII     |                     |              |  |  |  |
|------------|----------------------------------------------------------------------------------------------------|--------------------------------|---------------------|--------------|--|--|--|
| 概范         | RAM角色管理                                                                                                    |                                |                     |              |  |  |  |
| 人员管理へ      | ● 什么是 RAM 角色?                                                                                                    |                                |                     |              |  |  |  |
| 用户组        | AAA 東西が無時間に加加加減(1998)(AAA 用中、第111年前4月1日前後回)中学家立方法、用用小司山市時期、支加は101AAA(第1811)AAA (1998)<br>・ 思想中午前一个AAAI 用中(同時還代集一个移动 AAA 印刷描写句) (注<br>・ 興民活動中的 SAAI 用中(環境活動時中の設計時句) (注<br>・ 興民活動中的 SAAI 用中(環境活動時中の設計時句) ( |                                |                     |              |  |  |  |
| 设置         | <ul> <li>ECS 案例上运行的应用程序代码 (業要対云波運動行撮作);</li> <li>支部何間五級条 (署要対応販沖中的)資源进行操作才能揭供服券);</li> <li>(回知意思)が開催。</li> </ul>                                                                                         |                                |                     |              |  |  |  |
| SSO 管理     | <ul> <li>正立即建位抽碎器 IPF,可以AFT用E 330。</li> <li>RAM 角色派发组时有效的访问令牌(STS 令牌),使其成为一种更安全的授予访问权限</li> </ul>                                                                                                    | 的方法。                           |                     |              |  |  |  |
| 权限管理 へ     | 特别说明:                                                                                                    |                                |                     |              |  |  |  |
| 授权         | RAM 角色不同于传统的教科书式角色(其含义是指一组权限集)。如果您要要使用教师                                                                                                    | 4书式角色的功能,请参考 RAM 权限策略(Policy)。 |                     |              |  |  |  |
| 权限策略管理     | 创建 RAM 角色 DLC Q.                                                                                                    |                                |                     | G            |  |  |  |
| RAM 角色管理   | < RAM角色名称                                                                                                    | 辦注                             | 创建时间                | 操作           |  |  |  |
| CAuth 应用管理 | AliyunPAIDLCDefaultRole                                                                                                    | PAI DLC使用此角色未访问您在其他云产品中的资源。    | 2020年6月10日 14:13:56 | 活动现现 精神经经 删除 |  |  |  |

### 3.准备工作

### 3.1. 开启公网Ingress服务

PAI-DLC支持添加已有的ACK集群或新建的ACK集群,如果您需要PAI-DLC完整的功能(PAI-DLC Dashboard),则需要开启ACK集群的公网Ingress服务。

### 背景信息

如果没有ACK集群,需要新建ACK集群,详情请参见创建Kubernetes专有版集群。

#### 查看是否开启公网Ingress服务

- 1. 进入集群详情页面。
  - i. 登录ACK集群管理控制台。
  - ii. 在集群列表, 单击集群名称。
- 2. 在集群基本信息页面的集群资源区域,查看Nginx Ingress SLB的配置情况。如果已配置链接,即开启了Ingress服务。
- 3. 确认地址类型为公网。
  - i. 在集群基本信息页面的集群资源区域,单击Nginx Ingress SLB后的链接。
  - ii. 在负载均衡SLB页面,选择实例 > 实例管理。
  - iii. 在**实例详情**页签的基本信息区域,确认地址类型为公网。

#### 为新建的ACK集群开启公网Ingress服务

购买ACK集群时,在Ingress区域,选中**安装Ingress组件**,并选择**负载均衡类型**为**公网**,详情请参见创建 Kubernetes专有版集群。

| ngress        | ✓ 安装 Ingress 组件                                  |                                            |                    |              |  |  |  |
|---------------|--------------------------------------------------|--------------------------------------------|--------------------|--------------|--|--|--|
|               | 负载均衡类型                                           | 公网                                         |                    | 内网           |  |  |  |
|               | 创建 Ingress Dashboard                             |                                            |                    |              |  |  |  |
| 存储插件          | Flexvolume                                       |                                            | CSI                |              |  |  |  |
|               | 如何选择 Kubernetes 集群的存储插件                          |                                            |                    |              |  |  |  |
|               |                                                  |                                            |                    |              |  |  |  |
| 云监控插件         | 在 ECS 节点上安                                       | 装云监控插件 心推                                  | 荐                  |              |  |  |  |
| 云监控插件         | 在 ECS 节点上安<br>在节点上安装云监控                          | 装云监控插件 ⅠO 推<br>插件,可以在云监控                   | <b>荐</b><br>控制台查看所 | 创建ECS实例的监控信息 |  |  |  |
| 云监控插件<br>日志服务 | 在 ECS 节点上安<br>在节点上安装云监控<br>使用日志服务 4              | 装云监控插件 心 推<br>插件,可以在云监控<br>注意              | 存<br>控制台查看所        | 创建ECS实例的监控信息 |  |  |  |
| 云监控插件<br>日志服务 | 在 ECS 节点上安<br>在节点上安装云监控<br>使用日志服务 《<br>不开启日志服务时, | 装云监控插件 心 推<br>插件,可以在云监控<br>注意<br>将无法使用集群审计 | 2荐<br>控制台查看所<br>功能 | 创建ECS实例的监控信息 |  |  |  |

### 为已有的ACK集群开启公网Ingress服务

1. 进入集群详情页面。

- i. 登录ACK集群管理控制台。
- ii. 在集群列表,单击集群名称。
- 2. 在左侧菜单栏, 单击组件管理。
- 3. 在系统组件区域,单击Nginx Ingress Controller后的安装。

| <     | 集群:            |                                                  |                            |                            |         |               | 周川新行 |
|-------|----------------|--------------------------------------------------|----------------------------|----------------------------|---------|---------------|------|
| 基本信息  | 提示: 请务必通过 组修   | 牛管理-升级功能 升级您的 Addon 组件,                          | 如采用其他方式升级可能会出现不可预知的问       | 问题,敬请知晓。                   |         |               |      |
| 节点列表  | 17 (A) (B) (B) | 10.00                                            | 1144.05.4                  | and the set of             | d basis | 10.14         |      |
| 组件管理  | 糸玳珇忤           | 组件                                               | 当則版本                       | 可升级版本                      | 状态      | 操作            |      |
| 事件列表  |                | alicloud-application-controller                  | v0.1.0.1-f832bed-aliyun    | v0.1.0.1-f832bed-aliyun    |         | 无需升级   查看YAML |      |
| 集群升级  |                | alicloud-monitor-controller                      | v1.3.0                     | v1.3.0                     |         | 无需升级   查看YAML |      |
| 运行时升级 |                | aliyun-acr-credential-helper                     | v20.03.16.0-36d5d7e-aliyun | v20.03.16.0-36d5d7e-aliyun |         | 无需升级   查看YAML |      |
| 集群审计  |                | Cloud Controller Manager                         | v1.9.3.240-g40d97e1-aliyun | v1.9.3.240-g40d97e1-aliyun |         | 无需升级          |      |
| 集群拓扑  |                | ◎ 担件/1°昭 ◎ 版本信息                                  |                            |                            |         |               |      |
| =     |                | metrics-server                                   | v0.2.1-bd3ae4f-aliyun      | v0.2.1-bd3ae4f-aliyun      |         | 无需升级   查看YAML |      |
|       |                | Nginx Ingress Controller<br>多 組件介绍 S 版本信息        |                            | v0.30.0.1-5f89cb606-aliyun |         | 安装            |      |
|       |                | 存储                                               |                            |                            |         |               |      |
|       |                | alicloud-disk-controller                         |                            | v1.14.8.44-c23b62c5-aliyun |         |               |      |
|       |                | <b>csi-plugin</b><br><i>②</i> 组件介绍 <i>③</i> 版本信息 | v1.14.8.39-0d749258-aliyun | v1.14.8.39-0d749258-aliyun |         | 无需升级   查看YAML |      |
|       |                | csi-provisioner<br>の 組件介绍 の 版本信息                 | v1.14.8.39-0d749258-aliyun | v1.14.8.39-0d749258-aliyun |         | 无需升级   查看YAML |      |

4. 在集群详情页面的集群信息区域,单击测试域名后的重新绑定域名。

| <     | 集群: 141.411-11-11-11-11-11-11-11-11-11-11-11-11- |                                |                          |               | 查看应用列表 ▼ 刷新 |
|-------|--------------------------------------------------|--------------------------------|--------------------------|---------------|-------------|
| 基本信息  | 基本信息                                             |                                |                          |               |             |
| 节点列表  | 集詳 ID: 虚拟者                                       | 有网络                            | 中 地域: :                  | 华北2(北京)       | 删除保护:       |
| 如件管理  | 在现在自                                             |                                |                          |               |             |
| 事件列表  | 果群信息                                             |                                |                          |               |             |
| 集群升级  | API Server 公网连接端点                                | 绑定 EIP                         |                          |               |             |
| 运行时升级 | API Server 内网连接端点                                | https://10010003               |                          |               |             |
| 集群审计  | Pod 网络 CIDR                                      | 175,253,0474                   |                          |               |             |
| 集群拓扑  | Service CIDR                                     | 173.21.0.000                   |                          |               |             |
|       | 测试域名                                             | .com/chot/sa4chad-6440501-8600 | al-being elsanere com 重象 | <b>新</b> 第定域名 |             |
|       | kube-proxy 代理模式                                  | ipvs                           |                          |               |             |
|       | 节点 IP 数量                                         | 64                             |                          |               |             |
|       | 网络插件                                             | Flannel                        |                          |               |             |

### 3.2. ACK集群挂载存储

### 3.2.1. ACK集群挂载NAS存储

PAI-DLC支持文件存储NAS作为数据源。本文以性能型NAS为例,为您介绍如何为ACK集群挂载NAS存储。

### 步骤一:选择存储类型

NAS提供了多种文件存储类型,适用于不同的场景。

| 参数   | 容量型        | 性能型       | 极速型                                                 | 并行文件系统CPFS |
|------|------------|-----------|-----------------------------------------------------|------------|
| 时延   | 3 ms~10 ms | 1 ms~2 ms | 百微秒                                                 | 1 ms~2 ms  |
| IOPS | 15 KB      | 50 KB     | <ul><li>● 标准型: 10 KB</li><li>● 高级型: 30 KB</li></ul> | 100 MB     |

| 参数   | 容量型           | 性能型                                    | 极速型         | 并行文件系统CPFS     |
|------|---------------|----------------------------------------|-------------|----------------|
| 吞吐   | 10 GB/s       | ● 标准型: 150 MB/s以上<br>● 高级型: 300 MB/s以上 |             | 1 TB/s         |
| 容量   | 10 PB         | 1 PB                                   | 32 T B      | 100 PB         |
| 负载模型 | 通用            | 通用                                     | 随机小IO和容器服务  | 并行读写           |
| 适用场景 | 网站文件和备份日<br>志 | 制造制作和共享桌<br>面                          | 高性能网站容器共享存储 | 高性能计算和智能<br>分析 |

在深度学习训练场景下,可以选择并行文件系统CPFS存储类型。目前,ACK集群不支持通过管理控制台创建 CPFS类型的NAS关联,需要手动创建CPFS类型的NAS关联,详情请参见如何在ACK集群中使用CPFS存储卷服 务。

### 步骤二: 创建NAS存储空间

- 1. 创建文件系统,详情请参见创建文件系统。
- 2. 添加挂载点, 详情请参见<mark>管理挂载点</mark>。添加挂载点时, 选择**挂载点类型**为**专有网络**, 选择**权限组**为VPC **默认权限组**。VPC网络和交换机需要与ACK集群保持一致。
- 3. 挂载文件系统。
  - i. 登录ACK管理控制台。
  - ii. 在左侧导航栏,选择**集群 > 节点**。
  - iii. 在节点列表页面,单击实例ID。

|                     | 号全部资源 🗸 🤡 全球                     |                        |                       |               |                   | Q #3    | 重文档、控制台、API     | 解决方案和资源 | 用 工单 备案 企业       | 支持 官网 🖸 🗘 🙀 🤇       |
|---------------------|----------------------------------|------------------------|-----------------------|---------------|-------------------|---------|-----------------|---------|------------------|---------------------|
| 容器服务 - Kubernetes + | 节点列表                             |                        |                       |               |                   |         |                 |         |                  | 刷新 标签管理 集群扩容        |
| 概范                  | ♂按量付费转包年包月 ♂节点失联怎么想              | ) の节点监控及告書 の 6         | t集 Kubernetes 诊断信息    | J 移除节点        |                   |         |                 |         |                  |                     |
| <b>-</b> ⊈≣         | 集群 PAI-DeepLearning \$ 标签过滤      | 1 -                    |                       |               |                   |         |                 |         |                  |                     |
| 11.11<br>11.11      | <ul> <li>实例ID/名称/IP地址</li> </ul> | 角色/状态                  | 尼爾                    | 容器组<br>(已分配量) | CPU<br>请求/限制      | CPU 使用量 | 内存<br>请求/限制     | 内存使用量   | Kubelet 版本       | 更新时间                |
| 节点<br>存储卷<br>命名空间   |                                  | Worker<br>●运行中<br>可调度  | 按量付费<br>ecs.g6.xlarge | 12            | 25.00%<br>180.00% | 6.83 %  | 6.47%<br>88.23% | 18.98 % | v1.14.8-aliyun.1 | 2019-12-26 19:49:46 |
| 授权管理<br>▼ 应用        |                                  | Worker<br>● 這行中<br>可调度 | 按量付费<br>ecs.g6.xlarge | 5             | 5.00%<br>27.50%   | 2.73 %  | 0.98%<br>6.83%  | 17.13 % | v1.14.8-aliyun.1 | 2019-12-26 19:49:48 |
| 无状态<br>有状态          | • • • • • • •                    | Worker<br>●运行中<br>可调度  | 按量付费<br>ecs.g6.xlarge | 6             | 5.00%<br>27.50%   | 3.05 %  | 0.98%<br>6.83%  | 86.51 % | v1.14.8-aliyun.1 | 2019-12-26 19:49:49 |
| 守护进程集<br>任务<br>定时任务 | □ 抗量移除 予点域护 予                    | 成上线                    |                       |               |                   |         |                 |         |                  | 共有3条,每页显示: 25 🔶 条 🤘 |

iv. 在ECS管理控制台的实例详情页面,单击基本信息后的远程连接,即可通过Shell方式连接ECS。

| <       | a worker-           |
|---------|---------------------|
| 实例详情    |                     |
| 本实例磁盘   | 基本信息 远程连接 更多▼       |
| 本实例快照   | ID:                 |
| 本实例弹性网卡 | 所在可用区: 华北3可用区 A     |
| 本实例安全组  | 名称:                 |
| 本实例安全防护 | 描述:ESS              |
|         | 地域:华北3(张家口)         |
|         | 实例规格: ecs.g6.xlarge |
|         | 实例规格族: ecs.g6       |
|         | 镜像ID:               |
|         | 密钥对名称:              |
|         | RAM角色:              |

- v. 登录NAS控制台,在文件系统列表页面,单击文件系统ID。
- vi. 在挂载使用页面, 单击挂载命令下的 图标, 复制挂载命令。

|                  |                      |               |     |     | Q 搜索文档、控制台、API、解决方面和资源                                                                      | 裁用 工单 备案           | 企业 支持 | ē网 🖾 🗘  | ™ ® ≋       | × 🕐 |
|------------------|----------------------|---------------|-----|-----|---------------------------------------------------------------------------------------------|--------------------|-------|---------|-------------|-----|
| NAS文件系统 / 文件系统 / |                      |               |     |     |                                                                                             |                    |       |         |             |     |
| ← Detelation     | 8                    |               |     |     |                                                                                             |                    |       |         |             |     |
| 基本信息             | 拄载点                  |               |     |     |                                                                                             |                    |       |         |             |     |
| 挂载使用             | iātotenicht          |               |     |     |                                                                                             |                    |       |         |             | с   |
| 性能监控             | 狂動点樂型                | VPC           | 交换机 | 接動点 | 接動命令                                                                                        | 权限组                | 状态    | 操作      |             |     |
|                  | 专有网络                 | 0.0110404-010 |     | ŵ   | 日期初期による今週にからう 1000年回、市場単価性化、10月<br>回知点用税用数2月4日、日期間層使用多分 ICS 同時編編一一次<br>件、満分用 NSA4 1002年8、 ● | VPC數以权限組<br>(全部允许) | ✔ 可用  | 律政权限组丨美 | 用 已挂蚊寨户读 删除 | 8   |
| >                | 挂载文件系统<br>挂载文件系统到ECS | 配置目动挂戴文件系统    |     |     |                                                                                             |                    |       |         |             |     |
|                  |                      |               |     |     |                                                                                             |                    |       |         |             |     |

vii. 在Shell环境,执行挂载命令,详情请参见Linux系统挂载NFS文件系统。

viii. 挂载完成后,执行 df-h 命令,查看挂载的文件系统。

| [root@iZ8vba85h4ci96i85xxfkrZ /]#_sudo_mount -t_nfs<br>[root@iZ8vba85h4ci96i85vxfkrZ /]#_dfb | -o ve | rs=4,mi | inorve | rsion=0,rsi | zze=1048576,wsize=10**576,hard,timeo=600,retrans=2,nsvport ************************************                                                                                                    |
|----------------------------------------------------------------------------------------------|-------|---------|--------|-------------|----------------------------------------------------------------------------------------------------|
| Filesystem                                                                                   | Size  | lised A | wai1   | Isek Mounte | ed on                                                                                                    |
| /dev/vda1                                                                                    | 1186  | 286     | 866    | 25% /       |                                                                                                    |
| devtmpfs                                                                                     | 7.76  | 200     | 7.76   | Bk /dev     |                                                                                                    |
| tmpfs                                                                                        | 7.7G  | ø       | 7.7G   | 0% /dev     |                                                                                                    |
| tmpfs                                                                                        | 7.76  | 2.8M    | 7.76   | 1% /rur     |                                                                                                    |
| tmpfs                                                                                        | 7.7G  | 0       | 7.7G   | 0% /sv:     |                                                                                                    |
| tmpfs                                                                                        | 7.7G  | 12K     | 7.7G   | 1% /vai     | wbfp                                                                                                    |
| tmpfs                                                                                        | 7.7G  |         | 7.7G   | 1% /vai     | wbfp                                                                                                    |
| tmpfs                                                                                        | 7.7G  | 12K     | 7.7G   | 1% /vai     | -988q1                                                                                                    |
| tmpfs                                                                                        | 7.7G  | 12K     | 7.7G   | 1% /vai     | -controller-token-rtv5m                                                                                                    |
| tmpfs                                                                                        | 7.7G  | 12K     | 7.7G   | 1% /vai     | wbfp                                                                                                    |
| tmpfs                                                                                        | 7.7G  | 12K     | 7.7G   | 1% /vai     | second second second second second second second second second second second second second second second second                                                                                                    |
| tmpfs                                                                                        | 7.7G  | 12K     | 7.76   | 1% /vai     | wbfp                                                                                                    |
| tmpfs                                                                                        | 7.7G  | 12K     | 7.7G   | 1% /vai     | -controller-token-rtv5m                                                                                                    |
| tmprs                                                                                        | 7.76  | 12K     | 7.76   | 1% /vai     | edential-helper-token-Swrk/                                                                                                    |
| overlay                                                                                      | 1186  | 286     | 866    | 25% /Vai    | CONTRACTOR AND A DESCRIPTION OF A DESCRIPTION OF A DESCRIPT                                                                                                    |
| Shill<br>Shill                                                                               | 1190  | 280     | 04M    | JEt /vai    | A CANADA CALIFORNIA CALIFORNIA CONTRACTOR AND A CALIFORNIA CONTRACTOR AND A CALIFORNIA CALIFORNIA CALIFICORNIA CALIFORNIA CALIFORNIA CALIFICAL CALIFICALIC |
| chm                                                                                          | 64M   | 200     | 64M    | 0% /vai     |                                                                                                    |
| tmofe                                                                                        | 7 76  | 128     | 7 76   | 1% /vai     | -b656k                                                                                                    |
| tmofs                                                                                        | 7.76  | 12K     | 7.76   | 1% /vai     | -h056k                                                                                                    |
| tmofs                                                                                        | 7.76  | 12K     | 7.76   | 1% /vai     | ken-62vn4                                                                                                    |
| overlay                                                                                      | 118G  | 28G     | 86G    | 25% /vai    | A DATA OF THE CONTRACT OF THE REPORT OF THE PARTY OF THE PARTY.                                                                                                    |
| shm                                                                                          | 64M   | 0       | 64M    | 0% /vai     | The second second second second second second second second second second second second second second second se                                                                                                    |
| overlay                                                                                      | 118G  | 28G     | 86G    | 25% /vai    | The second rate is first and the second second second in the second second s                                                                                                    |
| overlay                                                                                      | 118G  | 28G     | 86G    | 25% /vai    |                                                                                                    |
| overlay                                                                                      | 118G  | 28G     | 86G    | 25% /vai    |                                                                                                    |
| overlay                                                                                      | 118G  | 28G     | 86G    | 25% /vai    | Control of a control of the second second second second second second second second second second second second                                                                                                    |
| shm                                                                                          | 64M   | . 0     | 64M    | 0% /vai     | CONTRACTOR OF A DESCRIPTION OF A DESCRIPTION OF A DESCRIP |
| overlay                                                                                      | 118G  | 28G     | 86G    | 25% /vai    | CONTRACTOR OF A CONTRACTOR OF A CO                                                                                                    |
| shm                                                                                          | 64M   | 200     | 64M    | 0% /vai     | CONTRACTOR AND A DESCRIPTION OF A DESCRIPTION OF A DESCRIPT                                                                                                    |
| overlay                                                                                      | 1186  | 286     | 866    | 25% /Val    |                                                                                                    |
| overlay                                                                                      | £4M   | 200     | 64M    | 23% / Val   |                                                                                                    |
| she che                                                                                      | 64M   | à       | 64M    | 0% /vai     |                                                                                                    |
| overlav                                                                                      | 1186  | 286     | 866    | 25% /vai    |                                                                                                    |
| overlav                                                                                      | 1186  | 286     | 866    | 25% /vai    |                                                                                                    |
| she                                                                                          | 64M   | 0       | 64M    | 0% /vai     | The second second second second second second second second second second second second second second second se                                                                                                    |
| overlav                                                                                      | 118G  | 28G     | 86G    | 25% /vai    | the same rank for a substant to be a state of the set of the same set of the same set of the s |
| overlay                                                                                      | 118G  |         | 86G    | 25% /vai    |                                                                                                    |
| shm                                                                                          | 64M   | 0       | 64M    | 0% /vai     | A REAL PROPERTY AND A REAL PROPERTY AND A REAL |
| overlay                                                                                      | 118G  | 28G     | 86G    | 25% /vai    |                                                                                                    |
| shm                                                                                          | 64M   | 0       | 64M    | 0% /vai     | The second state of the second state of the second second second state of the second second                                                                                                    |
| shm                                                                                          | 64M   | 0       | 64M    | 0% /vai     | Contract over a real of the second state of the second state of th |
| snm                                                                                          | 64M   | 200     | 64M    | 0% /vai     | The second state of the second state of the se |
| overlay                                                                                      | 1186  | 286     | 800    | 25% /Val    |                                                                                                    |
| overlay                                                                                      | 1180  | 280     | 000    | 25% /Val    | and the second second second second second second second second second second second second second second second                                                                                                    |
| overlay                                                                                      | 1186  | 280     | 866    | 25% /val    | A REAL PROPERTY OF AN ADDRESS OF A REAL PROPERTY OF A REAL PROPERTY OF A REAL PROPERTY OF A REAL PROPERTY OF A                                                                                                    |
| overlay                                                                                      | 1186  | 286     | 866    | 25% /vai    |                                                                                                    |
| overlay                                                                                      | 118G  | 28G     | 86G    | 25% /vai    | and the second second second second second second second second second second second second second second second                                                                                                    |
| overlay                                                                                      | 118G  | 28G     | 86G    | 25% /vai    | CONTRACTOR CONTRACTOR AND A CONTRACTOR CONTRACTOR AND A CONTRACTOR AND A C |
| overlay                                                                                      | 118G  | 28G     | 86G    | 25% /vai    | DOWN IN THE WARRANT CONTRACT CONTRACTOR AND AND A                                                                                                    |
| overlay                                                                                      | 118G  | 28G     | 86G    | 25% /vai    | The factor is an indiant state of the state of the state  |
| tests                                                                                        | 1 60  | -       | 1 67   | 00 / / ·    | ser/0                                                                                                    |
| P47764a143-ata73.cn-zhangjiakou.nas.aliyuncs.com:/                                           | 1.0P  | 11M     | 1.0P   | 1% /mnt     |                                                                                                    |

### 步骤三: ACK集群挂载NAS

ACK集群支持以下方式挂载NAS存储:

- 静态NAS挂载存储
  - 通过Volume方式挂载
  - 通过PV/PVC方式挂载(PAI-DLC推荐)
- 动态NAS挂载存储

以PV/PVC方式为例,介绍挂载NAS存储的流程。其他的挂载方式详情请参见NAS存储卷使用说明。

- 1. 登录ACK管理控制台。
- 2. 在左侧导航栏,选择集群 > 存储卷。
- 3. 创建PV。
  - i. 在存储与存储说明页面,选择所需的集群并单击创建。

| 容器服务 - Kubernetes + | 存储与存储声明             |              |      |      |    |      |        |      |                       |
|---------------------|---------------------|--------------|------|------|----|------|--------|------|-----------------------|
| 概法<br>・ 無数<br>単数    | 夕信後常见问题<br>存信<br>存信 | 3<br>体型 79级风 | ~]4  |      |    |      |        |      | 5<br>Riff <b>ecil</b> |
| 节点                  | 名称                  | 80           | 访问機式 | 同的場所 | 状态 | 存储英型 | 绑定存储声明 | 创建时间 | 操作                    |
| 节点池<br>存储器          |                     |              |      |      |    |      |        |      |                       |

 ii. 输入数据卷名,选择挂载点域名为选择挂载点。如果是容量型或性能型的NAS,可以直接从文件 存储列表中选择挂载点。如果需要挂载NAS子目录,则单击显示高级选项,输入子目录。

| 创建存储卷           | $\times$                                                                                 |
|-----------------|------------------------------------------------------------------------------------------|
| 存储卷类型<br>* 数据卷名 | <ul> <li>○ 云盘 ● NAS ● OSS</li> <li>名称必须以小写字母开头,只能包含小写字母、数字、小数<br/>点(.)和中划线(.)</li> </ul> |
| 存储驱动            | <ul> <li>Flexvolume ● CSI</li> <li>集群已部署 csi-plugin</li> </ul>                           |
| * 总量            | 20Gi                                                                                     |
| 访问模式            | ReadWriteMany                                                                            |
| * 挂载点域名         | <ul> <li>选择挂载点</li> <li>自定义</li> <li>请选择</li> </ul>                                      |
|                 | ❤ 显示高级选项                                                                                 |
| 标签              | ● 添加标签                                                                                   |
|                 | 创建取消                                                                                     |

- iii. 单击创建。
- 4. 创建PVC。
  - i. 在存储与存储说明页面,单击存储说明页签。
  - ii. 选择所需的集群并单击创建。

iii. 单击已有存储卷后的选择已有存储卷,并根据提示选择已创建的PV。

| 创建存储声明 | $\times$                                  |
|--------|-------------------------------------------|
| 来源     | ● 使用已有存储卷 🔍 使用存储类                         |
| 存储声明类型 | ◯ 云盘 ● NAS ◯ OSS                          |
| 名称     |                                           |
|        | 名称必须以小写字母开头,只能包含小写字母、数字、小数<br>点(.)和中划线(-) |
| 分配模式   | ● 已有存储卷                                   |
| 已有存储卷  | 选择已有存储卷                                   |
| 总量     | 20 Gi 🔻                                   |
|        |                                           |
|        | 创建 取消                                     |

iv. 单击创建。

### 3.2.2. ACK集群挂载OSS存储

PAI-DLC支持OSS作为数据源。本文为您介绍如何为ACK集群挂载OSS存储。

### 前提条件

您已经创建OSS静态存储卷,请参见创建存储空间。

⑦ 说明 相同Region的OSS Bucket可以使用内网地址进行挂载。

### 创建PV

- 1. 登录容器服务管理控制台。
- 2. 在控制台左侧导航栏中,单击集群。
- 3. 在集群列表页面中,单击目标集群名称或者目标集群右侧操作列下的详情。
- 4. 在集群管理页左侧导航栏中,选择存储 > 存储卷。
- 5. 在存储卷页面单击右上角的创建。
- 6. 在创建存储卷对话框中配置参数。

| 参数    | 描述                                |
|-------|-----------------------------------|
| 存储卷类型 | 支持云盘/NAS/OSS三种云存储类型。本文中选择为OSS。    |
| 名称    | 创建的数据卷的名称。数据卷名在集群内必须唯一。本例为pv-oss。 |
| 存储驱动  | 支持Flexvolume和CSI。本文中选择为 CSI。      |

| 参数               | 描述                                                                                                    |
|------------------|----------------------------------------------------------------------------------------------------|
| 总量               | 所创建存储卷的容量。                                                                                                    |
| 访问模式             | 默认为ReadWriteMany。                                                                                                    |
| AccessKey ID     | 访问OSS所需的AccessKey ID。                                                                                                    |
| AccessKey Secret | 访问OSS所需的AccessKey Secret。                                                                                                    |
| 可选参数             | 您可以为OSS存储卷输入定制化参数,格式为 -o *** -o *** 。                                                                                                    |
| Bucket ID        | 您要使用的OSS bucket的名称。单击 <b>选择 Bucket</b> ,在弹出的对话框中选<br>择所需的bucket并单击 <b>选择</b> 。                                                                                                  |
| 访问域名             | 您可以参考以下情况选择需要的访问域名。<br>• 如果Bucket和ECS实例位于不同地域(Region),请选择 <b>外网域名</b> 。<br>• 如果Bucket和ECS实例位于相同地域,需要根据集群网络类型进行选择:<br>• 若是VPC网络,请选择 <b>VPC域名</b> 。<br>• 若是经典网络,请选择 <b>内网域名</b> 。 |
| 标签               | 为该存储卷添加标签。                                                                                                    |

#### 7. 参数配置完成后,单击创建。

### 创建PVC

- 1. 在集群管理页左侧导航栏中,选择存储 > 存储声明。
- 2. 在**存储声明**页面,单击右上角的**创建**。
- 3. 在创建存储声明页面中,填写界面参数。

| 参数     | 描述                                                    |
|--------|-------------------------------------------------------|
| 存储声明类型 | 支持云盘、NAS、OSS三种云存储类型。本文中选择OSS。                         |
| 名称     | 创建的数据卷的名称,数据卷名在集群内必须唯一。                               |
|        | 选择已有存储卷。                                              |
| 分配模式   | ⑦ 说明 若未创建存储卷,您可以设置分配模式为创建存储卷,配置创建存储卷参数,详情请参见步骤一:创建PV。 |
| 已有存储卷  | 单击 <b>选择已有存储类</b> ,在目标存储卷右侧操作列单击 <b>选择</b> ,选择存储卷。    |
|        | 所创建存储卷的容量。                                            |
| 总量     | ⑦ 说明 所创建的存储卷容量不能超过磁盘容量。                               |
|        |                                                       |

4. 单击创建。创建成功后可以在列表中看到csi-oss-pvc,并且已绑定相应的存储卷。

### 3.2.3. ACK集群挂载CPFS存储

PAI-DLC支持CPFS作为数据源。本文为您介绍如何为ACK集群挂载CPFS存储。

### 背景信息

ACK集群支持通过PV/PVC的方式挂载CPFS存储。由于ACK管理控制台不支持直接创建CPFS PV/PVC,因此您需要通过YAML的方式手动创建。

#### 操作步骤

1. 执行以下命令, 查看flexvolume-cpfs存储插件的部署情况。

\$ kubectl get pods -n kube-system | grep flexvolume-cpfsflexvolume-cpfs-dcldf1/1Running098mflexvolume-cpfs-dkrt81/1Running098m

如果未安装flexvolume-cpfs,需要先安装此插件,详情请参见如何在ACK集群中使用CPFS存储卷服务。

- 2. 创建CPFS PV。
  - i. 创建pai-deeplearing-cpfs-pv.yaml文件,并拷贝以下模板至文件中。

```
apiVersion: v1
kind: PersistentVolume
metadata:
name: pai-deeplearning-cpfs
labels:
alicloud-pvname: pai-deeplearning-cpfs
spec:
capacity:
storage: 1000Gi
accessModes:
- ReadWriteMany
flexVolume:
driver: "alicloud/cpfs"
options:
 server: "cpfs-****-0th1.cn-shenzhen.cpfs.nas.aliyuncs.com@tcp:cpfs-****-mdm1.cn-shenzhen.cp
fs.nas.aliyuncs.com@tcp"
 fileSystem: "****"
 subPath: "/"
 options: "rw"
```

#### ii. 登录PAI控制台,在文件系统列表页面,单击文件系统ID。

| NAS文件系统     | NAS2件基础 / 文件系统列表                                                                                                    |
|-------------|----------------------------------------------------------------------------------------------------|
| 概定          | 文件系统列表                                                                                                    |
| 文件系统 ^      | ● 课稿保监和CL5/H级最存行会更差,并且且包封他用了nonexport参数,以低型MFS文件系统卡目的风险。                                                                                                    |
| 文件系统列表      | 11日文化系統 文作系統法語: 全部 ◇ 文作系統 2 (111) (111) ( |
| 权限组         | 文件系统 DYG称 文件系统类型 存地规格 使用氟总容量 可用区 计责方式 能碰时间 ₹ 状态 协议类型 挂载点数量 操作                                                                                                    |
| 17月日 数据服务 へ | + CPFS 紙意型 515.00 MB/2.00 中南1河南区A 融資付着 2000年4月22日 √ 运行中 cpfs 1 室記[1111]155                                                                                                    |
| 快照          | 4回回至年 10 ℃ 料価 く上一回 1 下                                                                                                    |
| 文件迁移 [2]    |                                                                                                    |

iii. 在基本信息页面的挂载点后,查看server和fileSystem。

| N45文件系统 / 文件系统 / colo |                                                                                                    |                            |            |                                                 |  |  |  |
|-----------------------|----------------------------------------------------------------------------------------------------|----------------------------|------------|-------------------------------------------------|--|--|--|
| ← cpfs-               | Ciaci, Ciaci, Ci |                            |            |                                                 |  |  |  |
| 基本信息                  | 基础信息                                                                                                    |                            |            |                                                 |  |  |  |
| 挂载使用                  | 文件系统 ID                                                                                                    | cpfs-                      | 文件系统类型     | CPFS                                            |  |  |  |
| 10/04/04              | 文件系统名称                                                                                                    | cpfs-                      | 带宽         | 1 GB/s                                          |  |  |  |
| 10110112/#1           | 最大容量                                                                                                    | 2.00 TB                    | 使用量        | 515.00 MB                                       |  |  |  |
| 性能监控                  | 低频存储用量                                                                                                    | 0 MB                       | 挂载点        | cpts-i n.cps<br>shenzini un un un affect anno 1 |  |  |  |
|                       | 网络类型                                                                                                    | 专有网络                       | 专有网络       | vpc-wz9fmse2vyafitc0hi4z3                       |  |  |  |
|                       | 交换机                                                                                                    | the contraction of provide | 是否加密       | 不加密                                             |  |  |  |
|                       | KMSKeyld                                                                                                    |                            | 地域         | 华南1(深圳)                                         |  |  |  |
|                       | 可用区                                                                                                    | 华南 1 可用区 A                 | 存储规格       | 極准型                                             |  |  |  |
|                       | 购买类型                                                                                                    | 按量付费                       | 协议类型       | cpfs                                            |  |  |  |
|                       | 状态                                                                                                    | ✓ 道行中                      | 创建时间       | 2020年4月22日 14:06:31                             |  |  |  |
|                       | 劉明时间                                                                                                    |                            | 是否支持生命周期管理 | 不支持                                             |  |  |  |
|                       |                                                                                                    |                            |            |                                                 |  |  |  |

- iv. 在 pai-deeplearing-cpfs-pv.yaml 文件中,更新server和fileSystem的取值。
- v. 执行如下命令, 创建PV。

kubectl create -f pai-deeplearing-cpfs-pv.yaml

- 3. 创建CPFS PVC。
  - i. 创建pai-deeplearing-cpfs-pvc文件,并拷贝以下模板至文件中。

kind: PersistentVolumeClaim apiVersion: v1 metadata: name: pai-deeplearning-cpfs spec: accessModes: - ReadWriteMany resources: requests: storage: 1000Gi selector: matchLabels: alicloud-pvname: pai-deeplearning-cpfs

 ⑦ 说明 alicloud-pvname需要与*pai-deeplearing-cpfs-pv.yaml*文件中的alicloudpvname保持一致。

ii. 执行如下命令, 创建PVC。

kubectl create -f pai-deeplearing-cpfs-pvc

4. 执行以下命令,检查PV/PVC的创建情况。

\$ kubectl get pv | grep pai-deeplearning-cpfs
pai-deeplearning-cpfs 1000Gi RWX Retain Bound default/pai-deeplearning-cpfs
152m
\$ kubectl get pvc | grep pai-deeplearning-cpfs
pai-deeplearning-cpfs Bound pai-deeplearning-cpfs 1000Gi RWX

5. 使用同一地域的ECS服务器, 挂载CPFS并上传数据, 详情请参见挂载文件系统。

# 4.管理集群

### 4.1. 概述

通过PAI-DLC管理控制台页面,可以管理集群或进入PAI-DLC Dashboad页面管理深度学习任务。

| 机器学习PAI        |   | 机器学习PAI / DLC-云原生深度学习 | 训练平台            |                |         |                     |    |                                |
|----------------|---|-----------------------|-----------------|----------------|---------|---------------------|----|--------------------------------|
| 概范             |   | DLC-云原生深度             | DLC-云原生深度学习训练平台 |                |         |                     |    |                                |
| 数据准备           | ^ | PAI-DLC是PAI团队打造的基于问   | 里云容器服务的深度学习训练平台 | ,为您提供灵活、稳定、易用和 | 极致性能的深厚 | g学习训练环境.            |    |                                |
| 数据集管理          |   |                       |                 |                |         |                     |    |                                |
| 数据标注           |   | 流加集群 集群名称 ∨           | 请输入             | 2              |         |                     |    | U                              |
| 模型开发和训练        | ~ | PAI-DLC-ID/名称         | ACK集群ID/名称      | 状态 🖓           | 英型      | 创建时间 小              | 描述 | 摄作                             |
| Studio-可视化建模   |   |                       |                 | ✓ 运行中          | 绑定      | 2020-06-12 18:39:18 |    | 集開控制台   挹仲<br>胆试   日志          |
| DSW-Notebook建模 |   |                       |                 |                |         |                     |    | 共有1条, 毎页显示: 10 💙 < 上一页 1 下一页 > |
| 算法发布           |   |                       |                 |                |         |                     |    |                                |
| DLC-云原生深度学习训练  | φ |                       |                 |                |         |                     |    |                                |

| 列名            | 描述                                                                                                    |
|---------------|----------------------------------------------------------------------------------------------------|
| PAI-DLC-ID/名称 | PAI-DLC的集群信息,包括PAI-DLC实例ID和名称。                                                                                                    |
| ACK集群ID/名称    | PAI-DLC添加的ACK集群信息,单击 <b>ACK集群ID</b> ,可以进入ACK集群管理控制台。                                                                                                    |
| 状态            | <ul> <li>等待部署:PAI-DLC初始化ACK集群。</li> <li>部署中:将PAI-DLC组件部署到ACK集群中。</li> <li>运行中:PAI-DLC组件部署成功,ACK集群进入运行状态。</li> <li>部署失败:PAI-DLC组件未完成部署,可以单击操作下的日志,查看失败原因。同时,可以单击操作下的重试重新部署。</li> <li>升级中:PAI-DLC组件正在升级。</li> <li>升级失败:PAI-DLC组件升级失败。</li> </ul> |
| 类型            | 将ACK集群添加到PAI-DLC的方式。<br>• <b>绑定</b> :添加已有的ACK集群。<br>• <b>创建</b> :从PAI-DLC新建ACK集群。                                                                                                    |
| 创建时间          | PAI-DLC集群的创建时间。                                                                                                    |
| 描述            | 添加集群时配置的备注信息。                                                                                                    |
| 操作            | <ul> <li>集群控制台:进入PAI-DLC Dashboad页面,您可以提交训练任务及查看任务进度。</li> <li>组件:显示ACK集群中部署的PAI-DLC组件。</li> <li>日志:查看PAI-DLC添加集群及部署组件过程中的详细日志信息。</li> <li>重试:如果状态为部署失败,单击重试,重新部署PAI-DLC相关组件。</li> </ul>                                                       |

### 4.2. 准备工作集群

基于不同的资源组,PAI-DLC支持公共资源组和专有资源组工作集群。本文为您介绍如何在PAI-DLC中准备适合自己的工作集群。

### 前提条件

- 如果您使用公共资源组,则需要为PAI-DLC服务关联角色授权,详情请参见授权。
- 如果您使用专有资源组,则需要准备如下工作:
  - 为ACK集群开启公网Ingress服务,详细请参见开启公网Ingress服务。
  - 为PAI-DLC服务关联角色授权,详情请参见授权。

### 背景信息

- 公共资源组按照任务实际时长计费,您无需自行维护计算资源集群,只需要明确任务需要使用的资源类型 即可。关于资源类型和定价,请参见PAI-DLC计费说明。
- 专有资源组不额外计费,您只需要支付底层ACK计算资源和相关网络组件的费用。关于如何创建ACK集群,详情请参见创建Kubernet es专有版集群。

#### 准备公共资源组工作集群

- 1. 登录PAI控制台。
- 2. 在左侧导航栏,选择模型开发和训练 > 云原生深度学习训练(DLC)。
- 3. 在PAI-DLC管理控制台页面,如果看到系统自动创建的公共资源组集群(如下图所示),则表明集群准备完毕。

| 机器学习PAI / DLC-云原生深度 | 机器学习PAI / DLC-云原生深度学习训练平台 帮助文档 |              |           |                                |              |      |         | 帮助文档  |
|---------------------|--------------------------------|--------------|-----------|--------------------------------|--------------|------|---------|-------|
| DLC-云原生洌            | 深度学习训练                         | 平台           |           |                                |              |      |         |       |
| PAI-DLC是PAI团队打造的基于  | 于阿里云容器服务的深度学习                  | 训练平台,为您提供灵活、 | 稳定、易用和极致性 | 能的深度学习训练环境.                    |              |      |         |       |
| 添加集群 集群名称           | ✓ 请输入                          | Q            |           |                                |              |      |         | G     |
| PAI-DLC名称           | ACK集群名称                        | 状态 ♀         | 类型        | 创建时间 小                         | 描述           | 创建人  | 操作      |       |
| public-cluster      | public-cluster                 | ✓ 运行中        | 公共资源组     | 2021-01-14<br>15:00:00 (UTC+8) | 公共资源组        | 系统默认 | 集群控制台   |       |
|                     |                                |              |           |                                | 共有0条 , 每页显示: | 10 🗸 | < 上一页 1 | 下一页 > |

如果在PAI-DLC管理控制台页面,没有看到系统自动创建的公共资源组集群,请提工单工单系统。

### 准备专有资源组工作集群

- 1. 登录PAI控制台。
- 2. 在左侧导航栏,选择模型开发和训练 > 云原生深度学习训练(DLC)。
- 3. 在PAI-DLC管理控制台页面,单击添加集群。
- 4. 在添加集群面板,配置参数。

| 参数    | 描述                                                                                                    |
|-------|----------------------------------------------------------------------------------------------------|
| 集群名称  | PAI-DLC集群名称。长度为1~30个字符,以小写字母、大写字母、数字或中文开头,<br>可以包含下划线(_)或短划线(-)。                                                      |
| 描述内容  | PAI-DLC添加的ACK集群信息,便于区分不同的集群。                                                                                          |
| ACK集群 | PAI-DLC支持以下方式添加ACK集群:<br>• 从ACK集群列表,选择已有的可绑定的ACK集群。<br>• 单击ACK集群后的新建集群,进入ACK管理控制台,新建ACK集群,详情请参<br>见创建Kubernetes专有版集群。 |

| 参数   | 描述            |
|------|---------------|
| 组件版本 | PAI-DLC组件的版本。 |

#### 5. 单击**确定**。

新添加的集群会显示在PAI-DLC管理控制台页面的集群列表下。如果该集群的**状态从部署中**变为运行中,则可以开始深度学习训练。

# 5.管理深度学习任务

### 5.1. 公共镜像列表

在PAI-DLC中创建深度学习任务时,您需要配置工作节点的镜像,系统支持公共镜像和自定义镜像。本文介 绍公共镜像列表,包括官方镜像和社区镜像。

### 社区镜像(由社区提供的标准镜像)

社区镜像支持不同的资源类型,具体的镜像文件列表如下。

registry.\${region}.aliyuncs.com/pai-dlc/tensorflow-training:2.3-cpu-py36-ubuntu18.04 registry.\${region}.aliyuncs.com/pai-dlc/tensorflow-training:2.3-gpu-py36-cu101-ubuntu18.04 registry.\${region}.aliyuncs.com/pai-dlc/tensorflow-training:2.2-cpu-py36-ubuntu18.04 registry.\${region}.aliyuncs.com/pai-dlc/tensorflow-training:1.15-cpu-py36-ubuntu18.04 registry.\${region}.aliyuncs.com/pai-dlc/tensorflow-training:1.15-cpu-py36-ubuntu18.04

其中 \${region} 需要替换为具体的地域,包括如下取值:

- cn-hangzhou
- cn-shanghai
- cn-qingdao
- cn-beijing
- cn-zhangjiakou
- cn-huhehaote
- cn-shenzhen
- cn-chengdu
- cn-hongkong
- ap-southeast-1

#### 例如 \${region} 取值为 cn-hangzhou 时,社区提供的镜像如下表所示。

| \${region} | 框架                | CPU/GP<br>U | Python版本       | 镜像的URL                                                                                                    |
|------------|-------------------|-------------|----------------|----------------------------------------------------------------------------------------------------|
|            | Tensorflow<br>2.3 | CPU         | 3.6 (py36<br>) | <ul> <li>registry.cn-hangzhou.aliyuncs.com/pai-<br/>dlc/tensorflow-training:2.3-cpu-py36-<br/>ubuntu18.04</li> <li>registry-vpc.cn-hangzhou.aliyuncs.com/pai-<br/>dlc/tensorflow-training:2.3-cpu-py36-<br/>ubuntu18.04</li> </ul> |
|            |                   |             |                |                                                                                                    |

| \${region}      | 框架                 | CPU/GP<br>U | Python版本       | 镜像的URL                                                                                                    |
|-----------------|--------------------|-------------|----------------|----------------------------------------------------------------------------------------------------|
|                 | Tensorflow<br>2.3  | GPU         | 3.6<br>(py36)  | <ul> <li>registry.cn-hangzhou.aliyuncs.com/pai-<br/>dlc/tensorflow-training:2.3-gpu-py36-cu101-<br/>ubuntu18.04</li> <li>registry-vpc.cn-hangzhou.aliyuncs.com/pai-<br/>dlc/tensorflow-training:2.3-gpu-py36-cu101-<br/>ubuntu18.04</li> </ul>   |
| cn-<br>hangzhou | Tensorflow<br>2.2  | CPU         | 3.6<br>(py36)  | <ul> <li>registry.cn-hangzhou.aliyuncs.com/pai-<br/>dlc/tensorflow-training:2.2-cpu-py36-<br/>ubuntu18.04</li> <li>registry-vpc.cn-hangzhou.aliyuncs.com/pai-<br/>dlc/tensorflow-training:2.2-cpu-py36-<br/>ubuntu18.04</li> </ul>               |
|                 | Tensorflow<br>2.2  | GPU         | 3.6<br>(py36)  | <ul> <li>registry.cn-hangzhou.aliyuncs.com/pai-<br/>dlc/tensorflow-training:2.2-gpu-py36-cu101-<br/>ubuntu18.04</li> <li>registry-vpc.cn-hangzhou.aliyuncs.com/pai-<br/>dlc/tensorflow-training:2.2-gpu-py36-cu101-<br/>ubuntu18.04</li> </ul>   |
|                 | Tensorflow<br>1.15 | CPU         | 3.6 (py36<br>) | <ul> <li>registry.cn-hangzhou.aliyuncs.com/pai-<br/>dlc/tensorflow-training:1.15-cpu-py36-<br/>ubuntu18.04</li> <li>registry-vpc.cn-hangzhou.aliyuncs.com/pai-<br/>dlc/tensorflow-training:1.15-cpu-py36-<br/>ubuntu18.04</li> </ul>             |
|                 | Tensorflow<br>1.15 | GPU         | 3.6<br>(py36)  | <ul> <li>registry.cn-hangzhou.aliyuncs.com/pai-<br/>dlc/tensorflow-training:1.15-gpu-py36-cu100-<br/>ubuntu18.04</li> <li>registry-vpc.cn-hangzhou.aliyuncs.com/pai-<br/>dlc/tensorflow-training:1.15-gpu-py36-cu100-<br/>ubuntu18.04</li> </ul> |

### 官方镜像(由PAI团队提供优化的镜像)

PAI-DLC提供了多种官方镜像,支持不同的资源类型、Python版本及深度学习框架TensorFlow和PyTorch。 官方公共镜像文件列表如下。 registry.\${region}.aliyuncs.com/pai-dlc/tensorflow-training:1.12.2PAI-cpu-py27-ubuntu16.04 registry.\${region}.aliyuncs.com/pai-dlc/tensorflow-training:1.12.2PAI-gpu-py27-cu100-ubuntu16.04 registry.\${region}.aliyuncs.com/pai-dlc/tensorflow-training:1.12.2PAI-gpu-py27-cu100-ubuntu16.04 registry.\${region}.aliyuncs.com/pai-dlc/tensorflow-training:1.12.2PAI-cpu-py36-ubuntu16.04 registry.\${region}.aliyuncs.com/pai-dlc/tensorflow-training:1.12.2PAI-gpu-py36-ubuntu16.04 registry.\${region}.aliyuncs.com/pai-dlc/tensorflow-training:1.12.2PAI-gpu-py36-cu100-ubuntu16.04 registry.\${region}.aliyuncs.com/pai-dlc/tensorflow-training:1.15.0PAI-gpu-py36-cu100-ubuntu16.04 registry.\${region}.aliyuncs.com/pai-dlc/tensorflow-training:1.15.0PAI-gpu-py36-cu100-ubuntu16.04 registry.\${region}.aliyuncs.com/pai-dlc/tensorflow-training:1.3.1PAI-gpu-py36-cu100-ubuntu16.04 registry.\${region}.aliyuncs.com/pai-dlc/pytorch-training:1.3.1PAI-gpu-py37-cu100-ubuntu16.04 registry.\${region}.aliyuncs.com/pai-dlc/pytorch-training:1.4.0PAI-gpu-py37-cu100-ubuntu16.04 registry.\${region}.aliyuncs.com/pai-dlc/pytorch-training:1.5.1PAI-gpu-py37-cu100-ubuntu16.04 registry.\${region}.aliyuncs.com/pai-dlc/pytorch-training:1.5.0PAI-gpu-py37-cu100-ubuntu16.04 registry.\${region}.aliyuncs.com/pai-dlc/pytorch-training:1.5.0PAI-gpu-py37-cu100-ubuntu16.04

其中 \${region} 需要替换为具体的地域,包括如下取值:

- cn-hangzhou
- cn-shanghai
- cn-qingdao
- cn-beijing
- cn-zhangjiakou
- cn-huhehaote
- cn-shenzhen
- cn-chengdu
- cn-hongkong
- ap-southeast-1

#### 例如 \${region} 取值为 cn-hangzhou 时, PAI-DLC所有的官方镜像如下表所示。

| \${region} | 框架 | CPU/GP<br>U | Python版本       | 镜像的URL                                                                                                    |
|------------|----|-------------|----------------|----------------------------------------------------------------------------------------------------|
|            |    | CPU         | 2.7 (py27<br>) | <ul> <li>registry.cn-hangzhou.aliyuncs.com/pai-<br/>dlc/tensorflow-training:1.12.2PAI-cpu-py27-<br/>ubuntu16.04</li> <li>registry-vpc.cn-hangzhou.aliyuncs.com/pai-<br/>dlc/tensorflow-training:1.12.2PAI-cpu-py27-<br/>ubuntu16.04</li> <li>egistry.cn-hangzhou.aliyuncs.com/pai-<br/>dlc/tensorflow-training:1.12.2PAI2011-cpu-<br/>py27-ubuntu16.04</li> <li>registry-vpc.cn-hangzhou.aliyuncs.com/pai-<br/>dlc/tensorflow-training:1.12.2PAI2011-cpu-<br/>py27-ubuntu16.04</li> </ul> |
|            |    |             |                |                                                                                                    |

| \${region} | 框架                 | CPU/GP<br>U    | Python版本                                                                                                    | 镜像的URL                                                                                                    |
|------------|--------------------|----------------|----------------------------------------------------------------------------------------------------|----------------------------------------------------------------------------------------------------|
|            |                    | MKL-<br>CPU    | 2.7 (py27<br>)                                                                                                    | <ul> <li>registry.cn-hangzhou.aliyuncs.com/pai-<br/>dlc/tensorflow-training:1.12.2PAI-mkl-cpu-<br/>py27-ubuntu16.04</li> <li>registry-vpc.cn-hangzhou.aliyuncs.com/pai-<br/>dlc/tensorflow-training:1.12.2PAI-mkl-cpu-<br/>py27-ubuntu16.04</li> <li>registry.cn-hangzhou.aliyuncs.com/pai-<br/>dlc/tensorflow-training:1.12.2PAI2011-mkl-<br/>cpu-py27-ubuntu16.04</li> <li>registry-vpc.cn-hangzhou.aliyuncs.com/pai-<br/>dlc/tensorflow-training:1.12.2PAI2011-mkl-<br/>cpu-py27-ubuntu16.04</li> </ul> |
|            | GPU                | 2.7 (py27<br>) | <ul> <li>registry.cn-hangzhou.aliyuncs.com/pai-<br/>dlc/tensorflow-training:1.12.2PAI-gpu-py27-<br/>cu100-ubuntu16.04</li> <li>registry-vpc.cn-hangzhou.aliyuncs.com/pai-<br/>dlc/tensorflow-training:1.12.2PAI-gpu-py27-<br/>cu100-ubuntu16.04</li> <li>registry.cn-hangzhou.aliyuncs.com/pai-<br/>dlc/tensorflow-training:1.12.2PAI2011-gpu-<br/>py27-cu100-ubuntu16.04</li> <li>registry-vpc.cn-hangzhou.aliyuncs.com/pai-<br/>dlc/tensorflow-training:1.12.2PAI2011-gpu-<br/>py27-cu100-ubuntu16.04</li> </ul> |                                                                                                    |
|            | TensorFlow<br>1.12 | CPU            | 3.6<br>(py36)                                                                                                    | <ul> <li>registry.cn-hangzhou.aliyuncs.com/pai-<br/>dlc/tensorflow-training:1.12.2PAI-cpu-py36-<br/>ubuntu16.04</li> <li>registry-vpc.cn-hangzhou.aliyuncs.com/pai-<br/>dlc/tensorflow-training:1.12.2PAI-cpu-py36-<br/>ubuntu16.04</li> <li>registry.cn-hangzhou.aliyuncs.com/pai-<br/>dlc/tensorflow-training:1.12.2PAI2011-cpu-<br/>py36-ubuntu16.04</li> <li>registry-vpc.cn-hangzhou.aliyuncs.com/pai-<br/>dlc/tensorflow-training:1.12.2PAI2011-cpu-<br/>py36-ubuntu16.04</li> </ul>                 |
|            |                    |                |                                                                                                    |                                                                                                    |

#### PAI-DLC云原生深度学习训练平台·管 理深度学习任务

| \${region}      | 框架                 | CPU/GP<br>U   | Python版本                                                                                                    | 镜像的URL                                                                                                    |
|-----------------|--------------------|---------------|----------------------------------------------------------------------------------------------------|----------------------------------------------------------------------------------------------------|
| Cn-<br>hangzhou |                    | MKL-<br>CPU   | 3.6<br>(py36)                                                                                                    | <ul> <li>registry.cn-hangzhou.aliyuncs.com/pai-<br/>dlc/tensorflow-training:1.12.2PAI-mkl-cpu-<br/>py36-ubuntu16.04</li> <li>registry-vpc.cn-hangzhou.aliyuncs.com/pai-<br/>dlc/tensorflow-training:1.12.2PAI-mkl-cpu-<br/>py36-ubuntu16.04</li> <li>registry.cn-hangzhou.aliyuncs.com/pai-<br/>dlc/tensorflow-training:1.12.2PAI2011-mkl-<br/>cpu-py36-ubuntu16.04</li> <li>registry-vpc.cn-hangzhou.aliyuncs.com/pai-<br/>dlc/tensorflow-training:1.12.2PAI2011-mkl-<br/>cpu-py36-ubuntu16.04</li> </ul>         |
|                 |                    | GPU           | 3.6<br>(py36)                                                                                                    | <ul> <li>registry.cn-hangzhou.aliyuncs.com/pai-<br/>dlc/tensorflow-training:1.12.2PAI-gpu-py36-<br/>cu100-ubuntu16.04</li> <li>registry-vpc.cn-hangzhou.aliyuncs.com/pai-<br/>dlc/tensorflow-training:1.12.2PAI-gpu-py36-<br/>cu100-ubuntu16.04</li> <li>registry.cn-hangzhou.aliyuncs.com/pai-<br/>dlc/tensorflow-training:1.12.2PAI2011-gpu-<br/>py36-cu100-ubuntu16.04</li> <li>registry-vpc.cn-hangzhou.aliyuncs.com/pai-<br/>dlc/tensorflow-training:1.12.2PAI2011-gpu-<br/>py36-cu100-ubuntu16.04</li> </ul> |
|                 | GPU                | 2.7<br>(py27) | <ul> <li>registry.cn-hangzhou.aliyuncs.com/pai-<br/>dlc/tensorflow-training:1.15.0PAI-gpu-py27-<br/>cu100-ubuntu16.04</li> <li>registry-vpc.cn-hangzhou.aliyuncs.com/pai-<br/>dlc/tensorflow-training:1.15.0PAI-gpu-py27-<br/>cu100-ubuntu16.04</li> <li>registry.cn-hangzhou.aliyuncs.com/pai-<br/>dlc/tensorflow-training:1.15.0PAI2011-gpu-<br/>py27-cu100-ubuntu16.04</li> <li>registry-vpc.cn-hangzhou.aliyuncs.com/pai-<br/>dlc/tensorflow-training:1.15.0PAI2011-gpu-<br/>py27-cu100-ubuntu16.04</li> </ul> |                                                                                                    |
|                 | TensorFlow<br>1.15 |               |                                                                                                    |                                                                                                    |

| \${region} | 框架           | CPU/GP<br>U | Python版本      | 镜像的URL                                                                                                    |
|------------|--------------|-------------|---------------|----------------------------------------------------------------------------------------------------|
|            |              | GPU         | 3.6<br>(py36) | <ul> <li>registry.cn-hangzhou.aliyuncs.com/pai-<br/>dlc/tensorflow-training:1.15.0PAI-gpu-py36-<br/>cu100-ubuntu16.04</li> <li>registry-vpc.cn-hangzhou.aliyuncs.com/pai-<br/>dlc/tensorflow-training:1.15.0PAI-gpu-py36-<br/>cu100-ubuntu16.04</li> <li>registry.cn-hangzhou.aliyuncs.com/pai-<br/>dlc/tensorflow-training:1.15.0PAI2011-gpu-<br/>py36-cu100-ubuntu16.04</li> <li>registry-vpc.cn-hangzhou.aliyuncs.com/pai-<br/>dlc/tensorflow-training:1.15.0PAI2011-gpu-<br/>py36-cu100-ubuntu16.04</li> </ul> |
|            | PyTorch 1.3  | GPU         | 3.7<br>(py37) | <ul> <li>registry.cn-hangzhou.aliyuncs.com/pai-<br/>dlc/pytorch-training:1.3.1PAI-gpu-py37-cu100-<br/>ubuntu16.04</li> <li>registry-vpc.cn-hangzhou.aliyuncs.com/pai-<br/>dlc/pytorch-training:1.3.1PAI-gpu-py37-cu100-<br/>ubuntu16.04</li> <li>registry.cn-hangzhou.aliyuncs.com/pai-<br/>dlc/pytorch-training:1.3.1PAI2011-gpu-py37-<br/>cu100-ubuntu16.04</li> <li>registry-vpc.cn-hangzhou.aliyuncs.com/pai-<br/>dlc/pytorch-training:1.3.1PAI2011-gpu-py37-<br/>cu100-ubuntu16.04</li> </ul>                 |
|            | PyT orch 1.4 | GPU         | 3.7<br>(py37) | <ul> <li>registry.cn-hangzhou.aliyuncs.com/pai-<br/>dlc/pytorch-training:1.4.0PAI-gpu-py37-cu100-<br/>ubuntu16.04</li> <li>registry-vpc.cn-hangzhou.aliyuncs.com/pai-<br/>dlc/pytorch-training:1.4.0PAI-gpu-py37-cu100-<br/>ubuntu16.04</li> <li>registry.cn-hangzhou.aliyuncs.com/pai-<br/>dlc/pytorch-training:1.4.0PAI2011-gpu-py37-<br/>cu100-ubuntu16.04</li> <li>registry-vpc.cn-hangzhou.aliyuncs.com/pai-<br/>dlc/pytorch-training:1.4.0PAI2011-gpu-py37-<br/>cu100-ubuntu16.04</li> </ul>                 |

| \${region} | 框架          | CPU/GP<br>U | Python版本      | 镜像的URL                                                                                                    |
|------------|-------------|-------------|---------------|----------------------------------------------------------------------------------------------------|
|            | PyTorch 1.5 | GPU         | 3.7<br>(py37) | <ul> <li>registry.cn-hangzhou.aliyuncs.com/pai-<br/>dlc/pytorch-training:1.5.1PAI-gpu-py37-cu100-<br/>ubuntu16.04</li> <li>registry-vpc.cn-hangzhou.aliyuncs.com/pai-<br/>dlc/pytorch-training:1.5.1PAI-gpu-py37-cu100-<br/>ubuntu16.04</li> <li>registry.cn-hangzhou.aliyuncs.com/pai-<br/>dlc/pytorch-training:1.5.1PAI2011-gpu-py37-<br/>cu100-ubuntu16.04</li> <li>registry-vpc.cn-hangzhou.aliyuncs.com/pai-<br/>dlc/pytorch-training:1.5.1PAI2011-gpu-py37-<br/>cu100-ubuntu16.04</li> </ul> |
|            | PyTorch 1.6 | GPU         | 3.7<br>(py37) | <ul> <li>registry.cn-hangzhou.aliyuncs.com/pai-<br/>dlc/pytorch-training:1.6.0PAI-gpu-py37-cu100-<br/>ubuntu16.04</li> <li>registry-vpc.cn-hangzhou.aliyuncs.com/pai-<br/>dlc/pytorch-training:1.6.0PAI-gpu-py37-cu100-<br/>ubuntu16.04</li> <li>registry.cn-hangzhou.aliyuncs.com/pai-<br/>dlc/pytorch-training:1.6.0PAI2011-gpu-py37-<br/>cu100-ubuntu16.04</li> <li>registry-vpc.cn-hangzhou.aliyuncs.com/pai-<br/>dlc/pytorch-training:1.6.0PAI2011-gpu-py37-<br/>cu100-ubuntu16.04</li> </ul> |

### 5.2. 使用PAI-DLC Dashboard管理任务

PAI-DLC在ACK集群里部署了PAI-DLC Dashboard, 您可以通过可视化的方式管理深度学习任务。

### 前提条件

添加ACK集群,详情请参见准备工作集群。

### 背景信息

目前,PAI-DLC Dashboard仅支持管理官方公共镜像的TensorFlow类型任务,管理其他类型的任务需要通过 Arena方式,详情请参见Arena官方文档。

### 提交任务

- 1. 进入PAI-DLC Dashboard页面。
  - i. 登录PA控制台。
  - ii. 在左侧导航栏,选择模型开发和训练 > DLC-云原生深度学习训练平台。
  - iii. 在PAI-DLC管理控制台页面,单击操作下的集群控制台。
- 2. 在PAI-DLC Dashboard页面的左侧导航栏,单击提交任务。

#### 3. 在提交任务页面, 配置必选参数。

| 区域   | 参数               |      | 描述                                                                                                    |
|------|------------------|------|----------------------------------------------------------------------------------------------------|
| 甘木仁白 | 任务名称             |      | 深度学习训练的任务名称。长度为2~30个字符,以小写字母开头。                                                                                                    |
| 本中旧心 | 任务类型             |      | 系统默认 <b>TensorFlow</b> ,不支持修改。                                                                                                    |
|      | 代码配置<br>执行命令     |      | <ul> <li>根据代码存储位置进行配置:</li> <li>如果代码存储在仓库,则选中代码仓库,并配置仓库地址和分支。</li> <li>⑦说明 由于PAI-DLC会将代码下载至工作路径/workspace,所以您需要有代码仓库的访问权限。</li> <li>如果代码存储在ACK集群挂载的存储卷,则选中云存储挂载。同时,在选择存储卷声明列表中,选择ACK集群挂载的存储卷。</li> </ul> |
| 任务信息 |                  |      | 支持Python命令,可以将训练数据地址(例如 <i>dat a_dir</i> )作为参数,<br>传入代码入口函数。<br><del>任务信息</del><br>*代码配置: ●代码仓库 ○云存领指载<br>*仓库地址 ③: https://code.aliyun.co ==nsorflow-sample-code.gil<br>代码分支:                            |
|      | 实<br>Worker<br>镜 | 实例数量 | 配置执行任务的实例数量:<br>• 如果执行单机任务,可以默认使用Worker。<br>• 如果执行分布式任务,可以单击Worker后的添加任务类型,选择PS。<br>⑦ 说明 PS类型节点不能使用GPU。                                                                                                  |
|      |                  | 镜像   | 选择官方公共镜像,且 <b>PS</b> 和 <b>Worker</b> 的镜像需要保持一致<br>(TensorFlow版本和Python版本需要保持一致,CPU和GPU资源可<br>以不同)。                                                                                                    |
|      |                  | 资源   | 配置CPU(核数)、内存及GPU(卡数)。<br>⑦ 说明 GPU(卡数)不能大于ACK集群的GPU卡数。                                                                                                    |

4. (可选)在提交任务页面,配置可选参数。

| 区域   | 描述                                                                                                    |  |  |  |  |  |
|------|----------------------------------------------------------------------------------------------------|--|--|--|--|--|
| 环境变量 | 以键值对方式配置的环境变量,可以作为参数在代码中引用。                                                                                               |  |  |  |  |  |
|      | 如果将训练数据存储在ACK集群挂载的存储卷中,您可以将读取数据的逻辑写到代码<br>中。 为了提高代码灵活性,PAI-DLC Dashboard支持在页面绑定ACK集群挂载的存<br>储卷,将训练数据存储地址作为参数,传入任务执行的入口函数。 |  |  |  |  |  |
| 存储配置 | ⑦ 说明 ACK集群挂载的存储卷需要在 pai-dlc-user namspace 下,否则存储配置列表无法显示该存储卷。                                                             |  |  |  |  |  |

#### 5. 单击页面下方的提交任务。

### 查询任务

PAI-DLC Dashboard支持按照名称、时间区间及状态查询任务。

- 1. 进入PAI-DLC Dashboard页面。
  - i. 登录PAI控制台。
  - ii. 在左侧导航栏,选择模型开发和训练 > DLC-云原生深度学习训练平台。
  - iii. 在PAI-DLC管理控制台页面,单击操作下的集群控制台。
- 2. 在PAI-DLC Dashboard页面的左侧导航栏,单击任务查询。
- 3. 在任务查询页面,选择时间区间并单击查询。
- 4. 在任务查询页面的任务列表区域,单击任务名称。

| PAI-DLC Dashboard | Ē                   |         |       |               |                     |                     |        | 8       |
|-------------------|---------------------|---------|-------|---------------|---------------------|---------------------|--------|---------|
| 图 任务查询            | Home / 任务宣询<br>任务查询 |         |       |               |                     |                     |        |         |
| ∠ 提父世务            |                     |         |       |               |                     |                     |        |         |
|                   | 名称: 请输入             |         | 时间)[2 | 间: 2020-04-14 | → 2020-05-14 📋      | 状态: 全部 🗸            |        | 宣询 重置   |
|                   | 任务列表                |         |       |               |                     |                     |        | I X C 🕸 |
|                   | 名称                  | 命名空间    | 任务类型  | 状态            | 〒 创建时间              | 结束时间                | 执行时长   | 操作      |
|                   | tf-r                | default | TFJob | • 执行成功        | 2020-05-13 11:06:33 | 2020-05-13 11:30:27 | 23m54s | 删除      |
|                   | tf-r                | default | TFJob | • 执行成功        | 2020-05-13 01:28:17 | 2020-05-13 01:28:20 | 3s     | 删除      |
|                   | tf-r 3              | default | TFJob | • 执行成功        | 2020-05-13 00:46:31 | 2020-05-13 00:46:35 | 4s     | 删除      |
|                   | tf-r                | default | TFJob | • 执行成功        | 2020-05-13 00:42:26 | 2020-05-13 00:42:30 | 4s     | 删除      |
|                   | tf-r                | default | TFJob | • 执行失败        | 2020-05-13 00:40:09 | 2020-05-13 00:40:12 | 35     | 删除      |

5. 在任务详情页面,查看任务详细信息。

### 5.3. 使用Arena管理任务(推荐)

PAI-DLC支持ACK集群通过Arena的方式进行模型训练,您需要安装Arena客户端并配置KubeConfig,才能提 交深度学习任务。

### 背景信息

Arena是基于Kubernetes环境的一个适配AI的命令行工具,您可以通过Arena管理深度学习任务。

### 步骤一:安装客户端

- 1. 登录Arena官网,下载对应系统的安装包(Mac系统下载arena-installer-xxx-xxx-darwinamd64.tar.gz, Linux系统下载arena-installer-xxx-xxx-linux-amd64.tar.gz)。
- 2. 执行如下命令, 安装客户端。

tar -xvf arena-installer-xxx-xxx.tar.gz cd arena-installer sudo ./install.sh

arena-installer-xxx-xxx.tar.gz需要替换为实际的安装包名称。

3. 执行如下命令, 查看客户端安装情况。

arena version

### 步骤二: 配置KubeConfig

本地指定远程的ACK集群提交任务,需要在\$HOME/.kube/config中配置ACK集群的Config信息。

- 1. 登录PAI控制台。
- 2. 在左侧导航栏,选择模型开发和训练 > DLC-云原生深度学习训练平台。
- 3. 在PAI-DLC管理控制台页面,单击待配置的ACK集群ID/名称。
- 4. 在集群基本信息页面的集群资源区域,单击复制。

| < PAI-DLC-Demo + | 集計: PAL-DLC-Demo 图: AIC Onuclivati 智慧医                                                                                                    |
|------------------|----------------------------------------------------------------------------------------------------|
| 集群信息             |                                                                                                    |
| 节点管理             | 和灵 命不信思 注册供应 第4日资源                                                                                                    |
| 节点池              | 通过 Kuberd 連接 Kubernete 集群 通过 CloudShell 智識集群<br>2. 安萩和设置 kuberd 第伊朗、有关注相信意通参见 安萩和设置 kuberd,                                                                                                    |
| 工作负载             | 3. 配置集群交集:                                                                                                    |
| 服务               | Sillion Allocation Allocation All |
| 路由               | 带以下内容量粉图计算机 \$HOME/Jubelconfig 目录下。                                                                                                    |
| 发布               |                                                                                                    |
| 配置管理             |                                                                                                    |
| 存储器              |                                                                                                    |
| 命名空间             |                                                                                                    |
| 对象浏览器            | contexts:                                                                                                    |
| ▼ 运维管理           | cluster: kubernetes                                                                                                    |
| 事件列表             | user: "k                                                                                                    |
| Prometheus 监控    | curret-context; ku                                                                                                    |
| 组件管理             | preferences: ()                                                                                                    |
| 集群升级             | users                                                                                                    |
| 运行时升级            | 能意见成例。面可使用 kuberto 从计算机以同 kubernetes 集算。                                                                                                    |
| 集群拓扑             |                                                                                                    |
| ▼ 四今時期           |                                                                                                    |

5. 在本地计算机创建.kube/config文件,并将复制的信息粘贴至该文件。

vim \$HOME/.kube/config

### 步骤三:提交模型训练任务

- 提交TensorFlow模型训练任务:
  - i. 执行以下任何一种命令, 提交TensorFlow任务。

```
# 方法一: 启动一个TF训练任务。
arena submit tfjob paraname
# 方法二: 启动一个TF训练任务。
arena submit tf paraname
```

需要将paraname替换为实际的参数,其中必须配置的参数如下(您可以执行 arena submit tfjob --hel p 命令,查看任务的所有paraname及其解释):

```
 nomo・ 仁女々 th
```

■ --IIdIIIE. 江分白你。

- --image: PAI-DLC支持的镜像,可以使用该镜像启动Pod进行深度学习训练。您可以根据PAI-DLC 集群的地域、框架、Python版本及资源类型选择官方公共镜像,或指定自定义镜像,详情请参 见公共镜像列表。
- --data: 数据源目录,格式为PVC名称:挂载目录。

ii. 通过以下任何一种方式, 查看任务日志:

■ 执行如下命令, 查看任务日志。

arena logs yourTaskName

其中yourTaskName需要替换为实际的任务名称。

- 在PAI-DLC Dashboard页面,查看任务日志,详情请参见使用PAI-DLC Dashboard管理任务。
- 提交PyTorch模型训练任务。

您可以通过如下命令,提交PyTorch任务。

arena submit pytorch \

```
--namespace=pai-dlc-system --name=ddptest \
```

--gpus=8 --workers=2 \

- --data=pai-hangzhou-cpfs-pvc:/mnt/luci-cpfs/  $\$
- $--working-dir=/mnt/luci-cpfs/luci-hangzhou/yanhao/centernet/ \label{eq:luci-hangzhou} \label{eq:luci-hangzhou}$

```
"bash experiments/ctdet_coco_ddp.sh"
```

其中:

- --namespace: PAI-DLC命名空间。
- --name: 任务名称。
- --gpus: 每个Worker申请的GPU数量。
- --workers: Worker总数量。
- --image: 镜像名称,建议使用registry-vpc.cn-hangzhou.aliyuncs.com/pai-dlc/pai-pytorchtraining:1.5-gpu-py3。
- --data: 数据源目录,格式为PVC名称:挂载目录。
- 。 --working-dir: 程序执行的工作目录。
- experiments/ctdet\_coco\_ddp.sh: 指待执行的脚步, 需要根据实际情况修改。

### 步骤四:管理任务

• 您可以通过如下命令,查看作业运行情况。

arena list -n pai-dlc-system

• 您可以通过如下命令,查看日志。

arena logs -f ddptest -n pai-dlc-system

• 您可以通过如下命令, 删除作业。

arena delete ddptest -n pai-dlc-system

#### 示例

• 单机任务

<sup>&</sup>gt; 文档版本: 20210521

arena submit tf \

--name=pai-deeplearning-test-oss \

--image=registry.cn-shanghai.aliyuncs.com/pai-dlc/pai-tensorflow-training:1.12-cpu-py2 \

--data=pai-deeplearning-oss:/training\_dir/\

"python /training\_dir/code/main.py --max\_steps=10000 --data\_dir=/training\_dir/data/"

- --name: 任务名称。提交任务后,可以执行 arena logs \${name} 命令,查看任务日志。
- --image: 镜像。例如: registry.cn-shanghai.aliyuncs.com/pai-dlc/pai-tensorflow-training:1.12-cpu-py2
- --data: 数据源目录。例如: *pai-deeplearning-oss:/training dir*, 其中pai-deeplearning-oss表示 ACK集群创建的PVC, /training\_dir表示将该PVC挂载到训练Pod的/training\_dir目录。
- 。 python /training dir/code/main.py --max steps=10000 --data dir=/training dir/data/: Pod执行 的命令。其中/training\_dir/code/表示OSS中的代码目录,--max\_steps和--data\_dir表示main.py的参 数(在main.py中,通过FALGS.max\_steps和FLAGS.data\_dir获取)。
- 分布式任务

arena submit tf \

--name=pai-deeplearning-dist-test-nas \

--workers=2 \

--worker-image=registry.cn-shanghai.aliyuncs.com/pai-dlc/pai-tensorflow-training:1.12-cpu-py2 --ps=1 \

--ps-image=registry.cn-shanghai.aliyuncs.com/pai-dlc/pai-tensorflow-training:1.12-cpu-py2 \

```
--data=pai-deeplearning-nas:/training_dir/\
```

"python /training\_dir/code/dist-main.py --max\_steps=10000 --data\_dir=/training\_dir/data/"

- --name:任务名称。提交任务后,可以执行 arena logs \${name} 命令,查看任务日志。
- --workers: Worker数量。
- --worker-image: Worker镜像。
- --ps: PS数量。
- --ps-image: PS镜像。
- --data: 数据源目录。例如: pai-deeplearning-nas:/training\_dir/, 其中pai-deeplearning-nas表示 ACK集群创建的PVC, /training\_dir表示将该PVC挂载到训练Pod的/training\_dir目录。
- python /training\_dir/code/dist-main.py --max\_steps=10000 --data\_dir=/training\_dir/data/: Pod 执行的命令。其中*/training\_dir/code/dist-main.py*表示NAS中的代码目录,--max\_steps和--data\_dir 表示main.py的参数(在main.py中,通过FALGS.max\_steps和FLAGS.data\_dir获取)。
- GPU分布式任务

```
arena submit tf \
--name=pai-deeplearning-gpu-dist-test-oss \
```

```
--gpus=1 \
```

--workers=2 \

```
--worker-image=registry.cn-shanghai.aliyuncs.com/pai-dlc/pai-tensorflow-training:1.12-gpu-py2 \
```

--ps=1 \

- --ps-image=registry.cn-shanghai.aliyuncs.com/pai-dlc/pai-tensorflow-training:1.12-cpu-py2 \
- --data=pai-deeplearning-nas:/training\_dir/\

"python /training\_dir/code/dist-main.py --max\_steps=10000 --data\_dir=/training\_dir/data/"

○ --name: 任务名称。提交任务后,可以执行 arena logs \${name} 命令,查看任务日志。

○ --gpus: 单个Worker的GPU卡数。该参数取值不能大于单个ACK GPU节点的最大卡数。

- --workers: Worker数量。
- --worker-image: Worker的GPU镜像。
- --ps: PS数量。
- --ps-image: PS的CPU镜像。
- --data:数据源目录。例如: *pai-deeplearning-oss:/training\_dir/*,其中pai-deeplearning-oss表示
   ACK集群创建的PVC, /*training\_dir*表示将该PVC挂载到训练Pod的/*training\_dir*目录。
- python /training\_dir/code/dist-main.py --max\_steps=10000 --data\_dir=/training\_dir/data/: Pod 执行的命令。其中 /training\_dir/code/dist-main.py表示OSS中的代码目录, --max\_steps和--data\_dir 表示main.py的参数(在main.py中,通过FALGS.max\_steps和FLAGS.data\_dir获取)。